## Дилеры іі

🕦 Для работы данной версии плагина вводятся следующие ограничения системы:

- Для фискальных регистраторов Штрих-М:
  - <sup>о</sup> Версия iikoFront должна быть **8.6.9** или выше.
    - Для iikoFront должен быть установлен патч Agent.dll (https://rapid.iiko.ru/plugins/Resto OnlineMarkingVerification/), либо версия iikoFront должна быть выше 8.8!
  - <sup>о</sup> Сборка ПО Штрих-М должна быть выше **62553** (чем новее тем лучше)
  - Дата ПО Штрих-М должна быть выше 01.11.2023 (чем новее тем лучше)
  - Фискальный регистратор должен быть настроен согласно мануалу https://docs.google.com/document/d /leL2obQUhK2UweV17vdOsAWWa2DZOf2\_iDsTddQOmGJ8/edit
  - <sup>о</sup> Подписка на обновления не старше чем **4 квартал 2023 года.**
  - <sup>о</sup> Версия драйвера ККТ должна быть **5.17.931** или выше\*\*.\*\*
- Для Фискальных регистраторов Атол:
  - <sup>о</sup> Версия iikoFront должна быть **8.6.9** или выше.
  - Должен быть установлен актуальный плагин интеграции с ФР соответствующей версии https://rapid. iiko.ru/plugins/Resto AtolFiscalRegister/
- Для фискальных регистраторов Спарк:
  - Прошивка ККТ не ниже 2.0.036
    - Служба ККТ SparkService версии 3.2.0.3 и выше https://ru.iiko.help/articles/#!special-iiko/spark-130f-ffd-1-2
    - Плагин ККТ Spark в зависимости от установленной версии iiko https://rapid.iiko.ru/plugins/AFiscal Spark130.FFD12.CashRegister/

По проблемам с установкой плагина пишете в чат оперативной поддержки: https://t.me/+fXuToJXhopMxYjZi

## Далее по установке плагина:

Один плагин обязательно должен быть установлен на главной кассе, если есть помимо главной кассы еще терминалы, то также установить везде, где работают бармены с алкоголем.

Плагин представляет собой папку с набором файлов. Есть два архива: Один для лайфтайм версии, другая для клауд.

Get.Front.DxBxExciseStamps\_v1.2.3.zip - Лайфтайм версия

Get.Front.DxBxExciseStamps\_v1.2.3\_ApiPayment.zip -Клауд версия

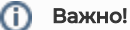

Чтобы все заработало, необходимо - Иметь свежую прошивку ФР. [Штрих-М] Чтобы ККТ не ругалась на нераспознанные коды, необходимо в таблице 17, поле 41 "Rus принимать все кт» выставить значение "2". После скачивания плагина, необходимо его разархивировать и перенести папку с названием "Get.Front.DxBxExciseStamps" на терминал по адресу C:\Program Files\iikoRMS\Front.Net\Plugins

| 🔶 🐳 🕆 📙 > Этот компьютер > Локальный диск (C:) > Program Files > iiko > iikoRMS > Front.Net > Plugins |                                           |                  |                 |        |  |  |  |
|----------------------------------------------------------------------------------------------------|-------------------------------------------|------------------|-----------------|--------|--|--|--|
|                                                                                                    | Имя                                       | Дата изменения   | Тип             | Размер |  |  |  |
| 🖈 Быстрый доступ                                                                                      | BarcodeParser                             | 23.10.2023 18:14 | Папка с файлами |        |  |  |  |
| 📃 Рабочий стол 🖈                                                                                      | EgaisProxy                                | 23.10.2023 18:14 | Папка с файлами |        |  |  |  |
| 👆 Загрузки 🛛 🖈                                                                                        | Get.Front.DxBxExciseStamps                | 14.11.2023 13:09 | Папка с файлами |        |  |  |  |
| 🛗 Документы 🖈                                                                                         | PaymentSystem.iikoNet                     | 23.10.2023 18:14 | Папка с файлами |        |  |  |  |
| 📰 Изображения 🖈                                                                                       | Resto.Front.Api.Configurator.V6           | 23.10.2023 18:29 | Папка с файлами |        |  |  |  |
| 📙 Logs 🛛 🖈                                                                                            | Resto.Front.Api.Coperto.V7                | 23.10.2023 18:30 | Папка с файлами |        |  |  |  |
| Get.Front.DxBxExcis                                                                                   | Resto.Front.Api.Delivery                  | 23.10.2023 18:14 | Папка с файлами |        |  |  |  |
| _                                                                                                    | Resto.Front.Api.DeliverySms               | 23.10.2023 18:14 | Папка с файлами |        |  |  |  |
| 🔜 Этот компьютер                                                                                      | Resto.Front.Api.iikoTransport.V8Preview6  | 07.11.2023 13:59 | Папка с файлами |        |  |  |  |
| СD-дисковод (D:) vir                                                                                  | Resto.Front.Api.RemoteSupport.MyAssist    | 23.10.2023 18:30 | Папка с файлами |        |  |  |  |
|                                                                                                    | Resto.Front.Api.RtsFiscalRegister.V8Previ | 23.10.2023 18:30 | Папка с файлами |        |  |  |  |
| 🏙 CD-дисковод (E:) CE:                                                                                | Resto.Front.Api.Updater                   | 23.10.2023 18:14 | Папка с файлами |        |  |  |  |
| 🔿 Сеть                                                                                                | Resto.Front.Api.UpdaterAssistant.V7Previ  | 23.10.2023 18:30 | Папка с файлами |        |  |  |  |
| -                                                                                                    | SmartControl.V7                           | 02.11.2023 14:14 | Папка с файлами |        |  |  |  |
|                                                                                                    | SmartOrderPlugin.V8Preview6               | 02.11.2023 14:14 | Папка с файлами |        |  |  |  |
|                                                                                                    |                                           |                  |                 |        |  |  |  |

Теперь нужно настроить конфиг, чтобы мы понимали к какому ЮЛ относится плагин. Для этого открываем папку с нашим плагином и затем конфигурационный файл.

| Эте    | т компьютер » Локальный диск (С:) » Progra | m Files → iiko → iil | coRMS > Front.Net > | Plugins > Get | .Front.DxBxExciseStamps |
|--------|--------------------------------------------|----------------------|---------------------|---------------|-------------------------|
|        | Имя                                        | Дата изменения       | Тип                 | Размер        |                         |
|        | Get.Front.DxBxExciseStamps.dll             | 14.11.2023 14:21     | Файл "CONFIG"       | 3 КБ          |                         |
| *      | Get.Front.DxBxExciseStamps.dll             | 14.11.2023 12:32     | Расширение при      | 673 KB        |                         |
| A      | Get.Front.DxBxExciseStamps.pdb             | 14.11.2023 12:32     | Файл "PDB"          | 136 KB        |                         |
| A      | Get.Front.DxBxExciseStamps.V7.1.0.0.nup    | 14.11.2023 12:32     | Файл "NUPKG"        | 1 782 КБ      |                         |
| $^{*}$ | 🔮 Manifest                                 | 14.11.2023 12:32     | Документ XML        | 1 КБ          |                         |
| *      | 🗟 LiteDB.dll                               | 21.07.2023 15:29     | Расширение при      | 478 KB        |                         |
| kcis   | System.Interactive.dll                     | 01.02.2022 18:32     | Расширение при      | 87 KE         |                         |
|        | Newtonsoft.Json.dll                        | 17.03.2021 23:03     | Расширение при      | 686 KE        |                         |
|        | System.Reactive.dll                        | 10.10.2019 17:01     | Расширение при      | 1 237 KB      |                         |
| vir    | System.Threading.Tasks.Extensions.dll      | 18.06.2019 15:08     | Расширение при      | 33 KE         |                         |
|        | System.Runtime.CompilerServices.Unsaf      | 18.09.2018 22:38     | Расширение при      | 24 KE         |                         |
| CE!    | System.ValueTuple.dll                      | 15.05.2018 16:29     | Расширение при      | 25 KB         |                         |
|        |                                            |                      |                     |               |                         |

Обратите внимание на "Тип" файла! Он должен быть "CONFIG".

Берем идентификатор точки и вставляем в поле "DxBxToken", сохраняем и закрываем конфиг.

**(**)

| 🔚 chan | ge.log | 🔀 🔚 Get.Front.Dx8xExciseStamps.dll.config 🔯                                                                                                    |
|--------|--------|----------------------------------------------------------------------------------------------------|
| 28     |        |                                                                                                    |
| 26     |        | <pre><bindingredirect newversion="4.0.4.1" oldversion="0.0.0.0-6.0.0.0"></bindingredirect></pre>                                                                                                    |
| 27     |        |                                                                                                    |
| 28     |        |                                                                                                    |
| 29     |        |                                                                                                    |
| 30     |        |                                                                                                    |
| 31     |        |                                                                                                    |
| 32     | 上      |                                                                                                    |
| 33     | 보      | <applicationsettings></applicationsettings>                                                                                                    |
| 34     | 모      | <get.front.dxbxexclsestamps.properties.settings></get.front.dxbxexclsestamps.properties.settings>                                                                                                    |
| 35     | P      | <setting name="DxBxBaseUrl" serializeas="String"></setting>                                                                                                    |
| 36     |        | <value>https://test3.dxbx.ru/api/integration/egais/v1/</value>                                                                                                    |
| 37     | 1      |                                                                                                    |
| 38     | T      | <pre><setting name="DxBXTOKEN" serializeas="String"> </setting></pre>                                                                                                    |
| 39     |        | <value>/80e4894-0114-453/-Dd/U-765808294/U</value>                                                                                                    |
| 41     | 5      | <pre></pre>                                                                                                    |
| 42     | T      | <pre>control name = Requests FileOut = Seligitzed= = String &gt;     control = Seligitzed= = String &gt;     control = String &gt;</pre> |
| 43     |        | <pre>//arring/<br/>//arring/</pre>                                                                                                    |
| 44     | Б      | <pre></pre> //actions name#TeMain@achDeck# earializeDes#Stving#\<br>/setting name#TeMain@achDeck# earializeDes#Stving#\                                                                                                    |
| 45     | Т      | contraction of the second second se                                                                                                    |
| 46     |        |                                                                                                    |
| 47     | E.     | <pre><setting name="IsHardMode" serializeas="String"></setting></pre>                                                                                                    |
| 48     | T      | <value>False</value>                                                                                                    |
| 49     | -      |                                                                                                    |
| 50     | B      | <setting name="likoUserPIN" serializeas="String"></setting>                                                                                                    |
| 51     |        | <value>12344321</value>                                                                                                    |
| 52     | -      |                                                                                                    |
| 53     | -      |                                                                                                    |
| 54     | -      |                                                                                                    |
| 55     | L.<    | /configuration>                                                                                                    |
|        |        | $\leftarrow \rightarrow    -    100\% +    \odot    \mathbf{v}_{\mathbf{k}}  $                                                                                                    |
|        |        |                                                                                                    |

После добавления плагина, необходимо перезагрузить iikoFront. Достаточно через комбинацию клавиш Alt+F4 закрыт ь iikoFront и открыть снова.

## При старте фронта выводится сообщение об успешном запуске плагина.

| DxBx(акцизные марки): Плагин успешно запущен. | 07:42:43<br>19.10.2023 | DxBx |
|-----------------------------------------------|------------------------|------|
|-----------------------------------------------|------------------------|------|

## При успешном запуске на экране заказа отобразится кнопка DxBx

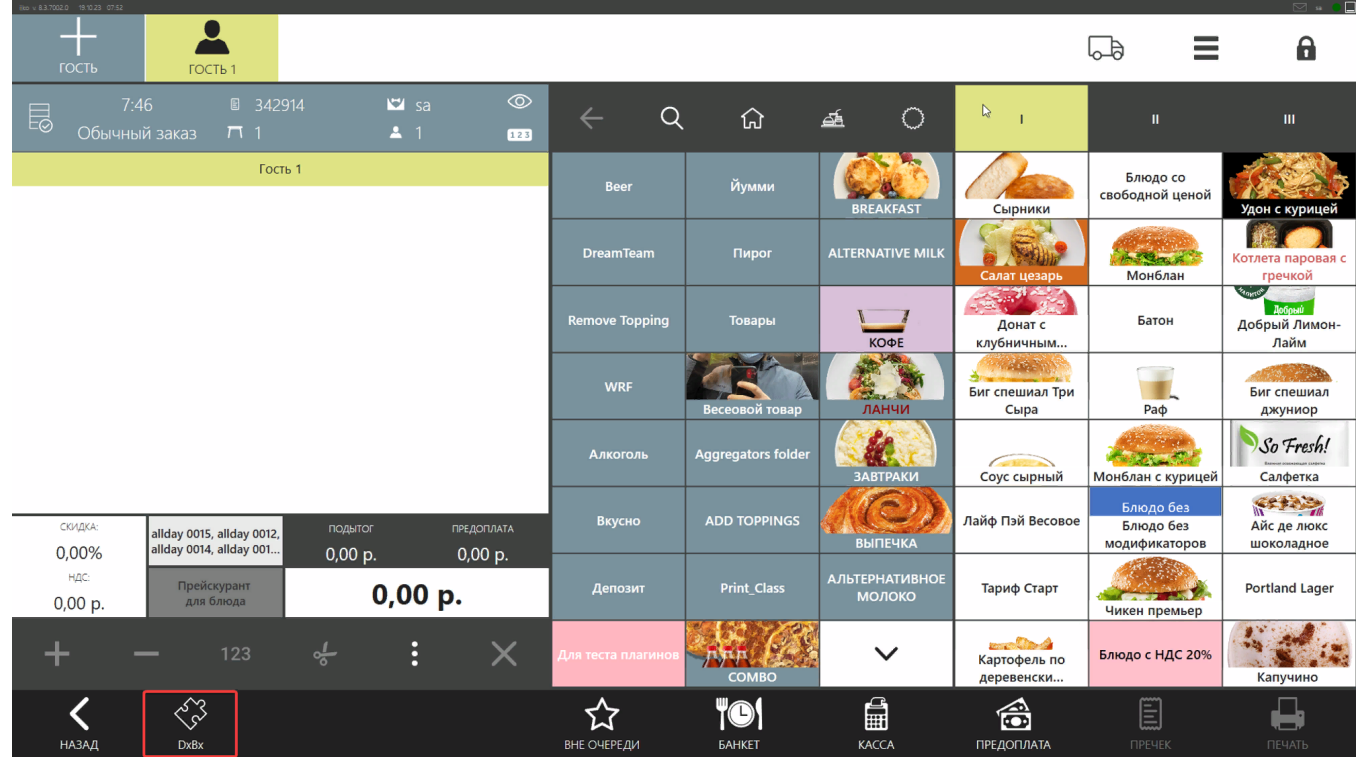

Готово! Все действия на стороне клиента по установке выполнены.

Последним шагом у клиента нужно запросить номенклатуры, относящейся к продаже пива с крана и список названий кранов в любой форме. И передать их нам для настройки.